## **AirTies Air 6271 Modem** Port Açma Ayarları AirTies Air 6271 Modemlerde Port açmak için; internet Explorer adres satırına http://192.168.2.1 yazarak enter butonuna basınız. 🖉 Port Açma - Windows Internet Explo @ http://192.168.2.1 Düzen Görünüm Sık Kullanılarlar Dosva Karşınıza şifre ekranı gelecektir ve bu ekranda Tamam butonuna tıklayarak giriş işlemini gerçekleştirin. www.rimaelektronik.com Şifre : Tamam Açılan pencerede; Soldaki menü listesinden ->NAT bölümüne -> Port yönlendirme seçeneğine tıklayınız. AirTies ANA SAYFA ADSL LAN KABLOSUZ idao ortale di ar için gerekli olan TILLFON FIREWALL NAT EN T Devre Digi NAT En42 ROUTING MARTIN Port Yönlendirme işlemi için modeme kural tanımlanmalıdır. Kural oluşturmak için Yeni butonuna tıklayınız AirTies ANA SAYFA ADSL LAN Port Yönlandema Etki KABLOSUZ TILLFON FIREWALL Eural Ads Twhinde stie Interacion (Ps) Etkin Uvgelamala Avartas

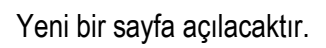

ROUTING

| Port Yänlendirme                                                                                                    |  |
|----------------------------------------------------------------------------------------------------|--|
| Yeni bir kural eklemek için, kural adını girin. Kuralın uzgulanacağı LAN interncisini belirtmek için, bir 8° adresi belirtin va da<br>varsıları isternciler istesinden seçin ve ENe düğmesine basın. Kuralın uzgulanacağı isternciyi seçtikten sonra,<br>uzgulamatları belirtin. |  |
| Kurat Adı<br>LAN Arabirmi Tan-O e WINN Arabirmi vet e                                                                                                    |  |
| istranci sedjadi,<br>Yani IP Adresi<br>Mexcat LAN interestieri                                                                                                    |  |
| EMA: ADVEST IF ADVEST ADT                                                                                                    |  |
|                                                                                                    |  |

Kural Adı bölümünden herhangi bir uygulama adı yazınız.

**İSTEMCİ SEÇİNİZ** bölümünden **Yeni IP Adresi** kısmına port yönlendirme yapacağınız PC, DVR veya IP kameranın IP adresini yazınız. Veya **Mevcut LAN İstemcileri** kutusundan ip adresinizi seçiniz ve EKLE butonuna basınız.

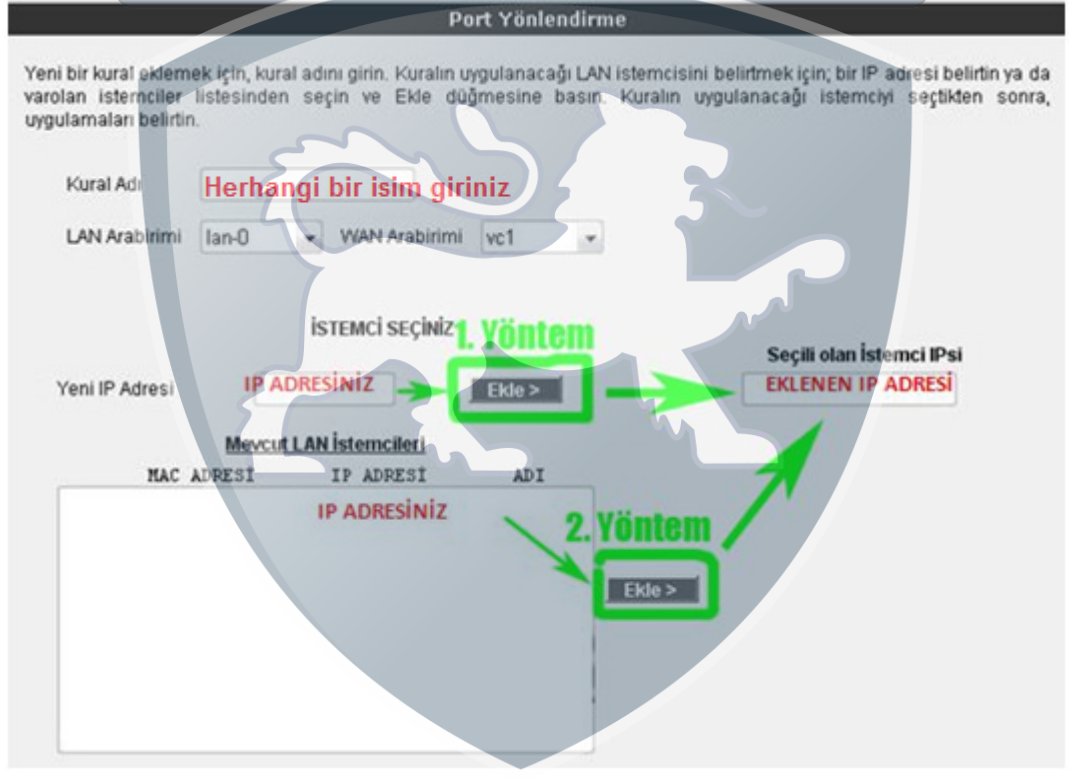

Sayfanın alt kısmında portların tanımlanacağı bölüm vardır. Bu bölümde **Uygulama Adına** Kural adından farklı herhangi bir isim veriniz. **WAN** ve **LAN** bölümlerine açmak istediğiniz portu giriniz ve **Ekle** butonuna tıklayınız. Eğer başka bir tane daha port açmak istiyorsanız. **Uygulama Adına** yeni bir isim vererek açmak istediğiniz portu **WAN** ve **LAN** bölümlerine yazınız ve tekrardan ekle butonuna tıklayınız. Port ekleme işlemini bitirdikten sonra **Kaydet** butonuna tıklayınız.

| Remote Desktop Outcreade   SMTP Sil WAN LAN   SSH TCP Portian 80 80   gradella TCP Portian 80 80   Web Server UDP Portian 80 80   FTP UDP Portian 80 80   Syslog VNC ESde> ESde> | Diabi<br>Doon<br>Haifi<br>Quak<br>Rem                  | ioli<br>n 3<br>Life 2 Steam<br>ce 3<br>ote Administrator | Yeni           | Uygulama    | Ad PORT         | -1              |  |
|----------------------------------------------------------------------------------------------------|--------------------------------------------------------|----------------------------------------------------------|----------------|-------------|-----------------|-----------------|--|
| Telnet<br>POP3                                                                                                    | Rem<br>SMT<br>SSH<br>grut<br>Web<br>FTP<br>Sysi<br>VNC | ote Desktop<br>P<br>ella<br>Server<br>0g                 | Duzenie<br>Sal | TCP Portian | WAN<br>80<br>80 | LAN<br>80<br>80 |  |
|                                                                                                    | Teha                                                   | 3                                                        |                |             |                 |                 |  |

Kaydetme işlemi tamamlandıktan sonra aşağıdaki ekran açılacaktır. Burada yaptığınız Port yönlendirme işlemi ile ilgili bilgileri göreceksiniz. Bu bilgilerin doğruluğunu kontrol ettikten sonra üstte bulunan Port Yönlendirme Etkin seçeneğini işaretleyiniz ve sağ alttaki Kaydet butonuna basınız ve port açma işlemini bitiriniz. I EKTONIK.COM

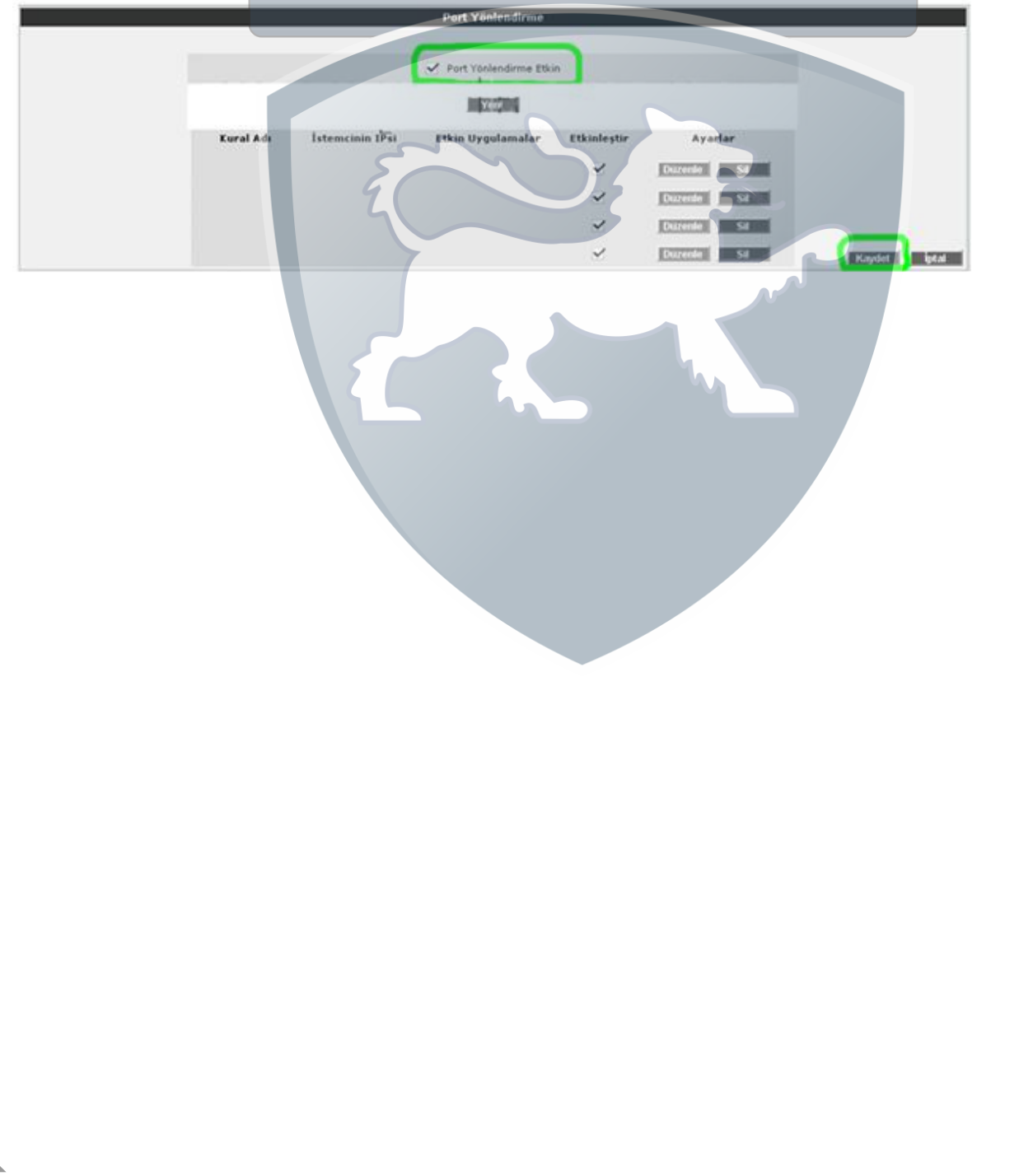